1.PayPallにて年会費をお支払後、以下URLをクリックし会員申請を入力し送信ボタン を押してください。

https://miitus.jp/t/JCF/registration/

※ドメイン指定受信を設定されている方は「no-reply@miitus.jp」からのメールを受信可能に設定してください。

| 『日本チェ<br>メールアドレス認証 | こス連盟』 | <b>入会申</b>                                             | <br>。下記項目に入力をお願いします。                     |
|--------------------|-------|--------------------------------------------------------|------------------------------------------|
| 氏名                 | 战狠    | 姓                                                      | 名                                        |
|                    |       | 山田                                                     | 太郎                                       |
| フリガナ               | 必須    | <b>দন</b><br><i>শব্দ</i>                               | <b>メイ</b><br>タロウ                         |
| メールアドレス            | 必須    | Eメールアドレス<br>*必須項目です<br>※ドメイン指定受信を設定され<br>してください。<br>送信 | れている方は「no-reply@miitus.jp」からのメールを受信可能に設定 |

2.登録したメールアドレスにMiiT+より入会申請確認メールが届きます。登録を完了 するために、以下のURLから入会申請を行って下しさいのURLをクリックしてくださ い。

| 様                                                                                                    |                        |
|----------------------------------------------------------------------------------------------------|------------------------|
| 日本チェス連盟の入会申請のお申込みを受け付けました。                                                                                               |                        |
| 受付番号: 032974857925<br>登録団体: 日本チェス連盟                                                                                      |                        |
| 登録を完了するために、以下のURLから入会申請を行ってください。<br>→ <u>https://miitus.jp/t/JCF/registration/auth/65f6080340ff2b30ffc83ab103a79c4b/</u> | メール本文のURLを<br>クリックします。 |
| ・このメールの有効期限は2024-05-30 10:29:19までです。<br>記載のURLが有効期限切れの場合は、あらためての入会申請手続きをお願いいたします。                                        |                        |
| ・このメールは、日本チェス連盟への登録をお申し込みいただいた方に自動送信しています。<br>本メールにお心当たりがない場合は、誠に恐れ入りますが、破棄していただけますようお願い申                                | し上げます。                 |
| <ul> <li>◆ ご注意 ◆</li> <li>このメールにご返信頂きましても、対応致しかねますのでご了承ください。</li> </ul>                                                  |                        |
| ◆ システムに関するお問合せ ◆<br>【MiiT+事務局】                                                                                           |                        |
| info@miitus.jp                                                                                                    |                        |

3.登録申請フォームを入力してください。

| <u>ーザー情報入力</u>                    |      |                         |             |                                 |                                       |
|-----------------------------------|------|-------------------------|-------------|---------------------------------|---------------------------------------|
|                                   |      |                         |             |                                 |                                       |
| 氏名                                | 必須   | 姓名                      |             | 入会申請で入力した「氏名」「フリ<br>反映されます。     | ガナ」                                   |
| フリガナ                              |      | セイ ×                    | प्त         |                                 |                                       |
| 郵便番号                              |      | 例) 123 - 例) 4567        |             |                                 |                                       |
| 都道府県                              | 必須   | - 選択してください              |             | ~                               |                                       |
| 住所                                | 必須   |                         |             |                                 |                                       |
|                                   |      | ※市区町村番地を入力して下さい         |             |                                 |                                       |
| 建物名や部屋番号                          |      | 例) 〇△ビル123号室            |             |                                 |                                       |
|                                   |      | ※建物名がある場合は必ず入力して下さい     |             |                                 |                                       |
| 電話番号(1)                           | 必須   | 例) 090-0000-0000        |             |                                 |                                       |
|                                   |      | ※-(ハイフン)を付けて入力してください    |             |                                 |                                       |
| 生年月日                              | 必須   | 2016 年 -                | ✓ 月         | ✓ 日                             |                                       |
| 性別                                | 必須   | - 選択してください              |             | ~                               |                                       |
| パスワード                             | 必須   | 半角英数字をそれぞれ1種類以上含む8文字以上で | え力してください    |                                 |                                       |
| パスワード確認                           | 必須   | 確認のため、もう一度入力して下さい       |             |                                 |                                       |
|                                   |      |                         |             |                                 |                                       |
| 氏名_姓(アルファベット) 🜌                   |      |                         |             |                                 |                                       |
|                                   |      |                         | $\leq$      | アルファベット姓および名は最初<br>大文字。         | の文『                                   |
| は名_名(アルファベット) 283                 |      |                         |             | そのあとは小文字にしてください<br>例)Vamada     | 0                                     |
| IDE ID(無い場合はNAと記入)                | 的演   |                         |             | (A) ramada                      |                                       |
|                                   |      |                         |             | FIDE IDを保有している場合は               |                                       |
| ED                                |      |                         |             | 必ず入力してください。<br>チェス国籍FEDを入力してくださ | 5LN                                   |
|                                   |      |                         |             |                                 | ,,,,,,,,,,,,,,,,,,,,,,,,,,,,,,,,,,,,, |
| 居住国(日本国外の場合)                      |      |                         |             | ほ有していない場合は半角NAと<br>てください。       | :人力l                                  |
| *== == = = =                      |      |                         |             | 忘れた場合は、FIDEサイトで検<br>ださい。        | 索して                                   |
| ○ 希望する                            |      |                         |             | https://www.fide.com/search     |                                       |
| 端呈する<br>備考1(過去に日本チェス連盟の<br>踊いします) | 会員だっ | た場合、その旨記載をお願いします。また連盟   | IDが分かる場合は連盟 | 川の入力をお                          |                                       |

4.日本チェス連盟の規約を確認し「規約に同意します」にチェックを入れてください。

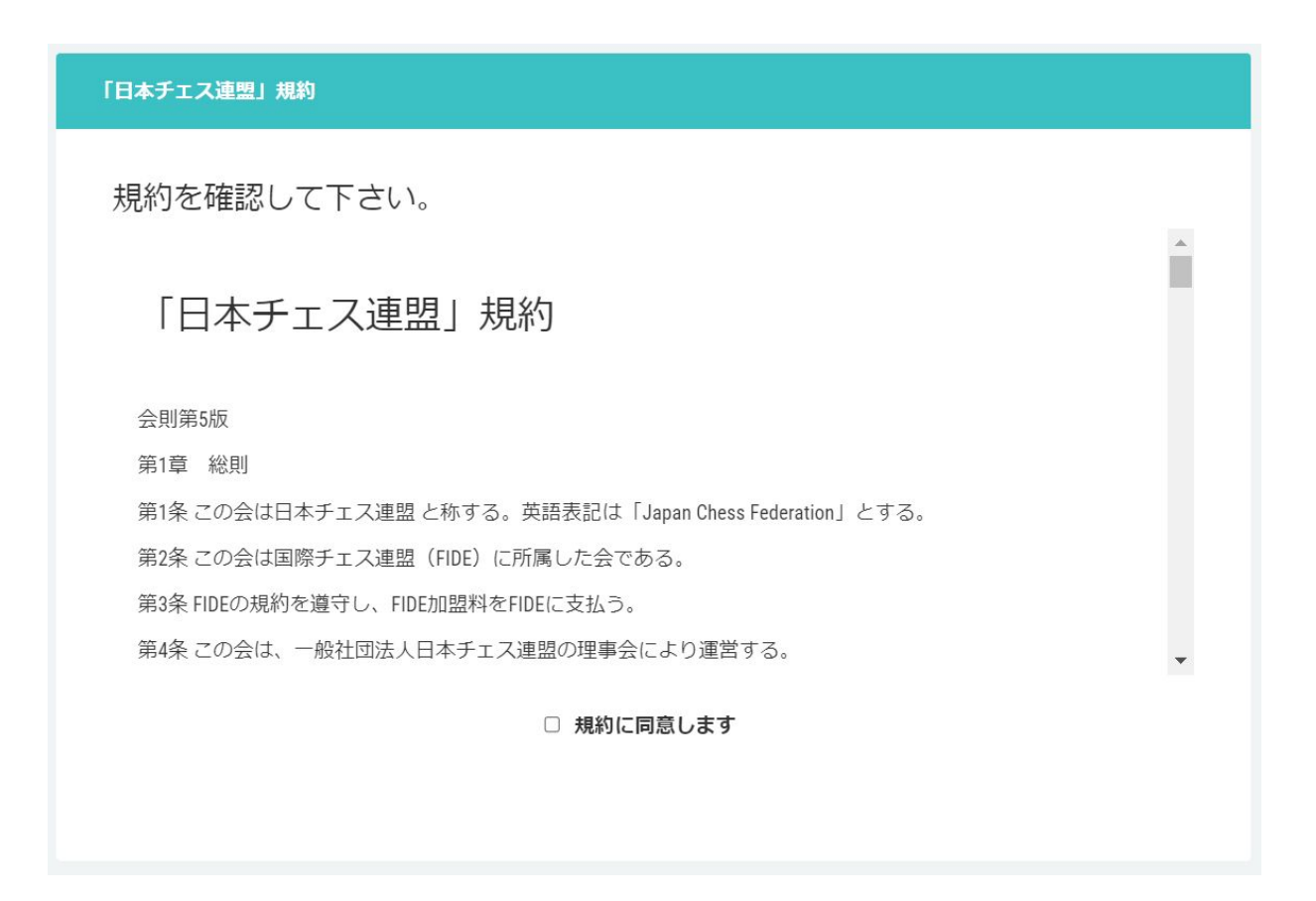

5.MiiT+の利用規約を確認し「規約に同意します」にチェックを入れて、「送信」を クリックしてください。

| 「MiiT+」利用規約                                                                                                    |   |
|----------------------------------------------------------------------------------------------------|---|
| 利用規約を確認して下さい。                                                                                                    |   |
| 「MiiT+(ミータス)」利用規約                                                                                                    | • |
| 「MiiT+(ミータス)」利用規約(以下「本規約」といいます。)は、株式会社インターナショナルスポーツ<br>マーケティング(以下「当社」といいます。)が運営する「MiiT+(ミータス)」というウェブサイト、ソフ                                                  |   |
| トウェア、アプリケーションその他一切の製品及びサービス(以下「本サービス」といいます。)についての<br>利用条件を定めるものです。会員は、本規約の内容に同意の上、当社所定の新規団体申請又は団体参加申請を<br>行うものとし、その後当社が登録を承認した時点で、サービス毎に、本規約に基づく契約が成立したものとみ |   |
| なします。                                                                                                    | • |
| □ 利用規約に同意します                                                                                                    |   |
| 送信 キャンセル                                                                                                    |   |

6.登録完了後、日本チェス連盟でPayPal決済の確認が完了しましたら 「Welcomeメール」を送信しますので、登録完了までいましばらくお待ちください。 <sup>3</sup>